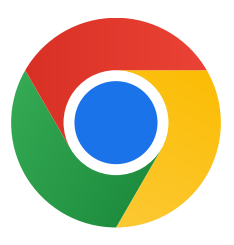

Спасибо, что скачали Chrome для Windows 10!

## Чтобы выйти из S-режима и установить Chrome, выполните следующие действия:

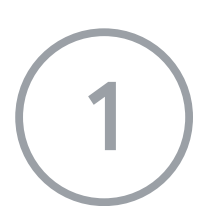

На компьютере с Windows 10 в S-режиме откройте Параметры > Обновление и безопасность > Активация.

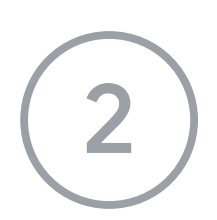

В разделе **Переключиться на Windows 10 Домашняя** или **Переключиться на Windows 10 Pro** выберите **Перейти в Store**.

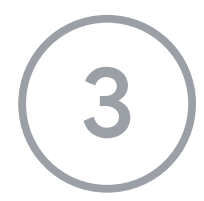

На открывшейся странице (**Переход из S-режима** или другой подобной) нажмите **Получить.** 

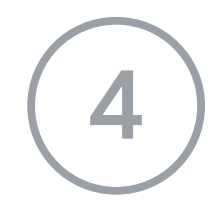

После выхода из S-режима снова запустите установщик ChromeSetup.exe.

Если у вас остались вопросы, посетите страницу

https://support.microsoft.com/ru-ru/help/4020089/windows-10-in-s-mode-faq.